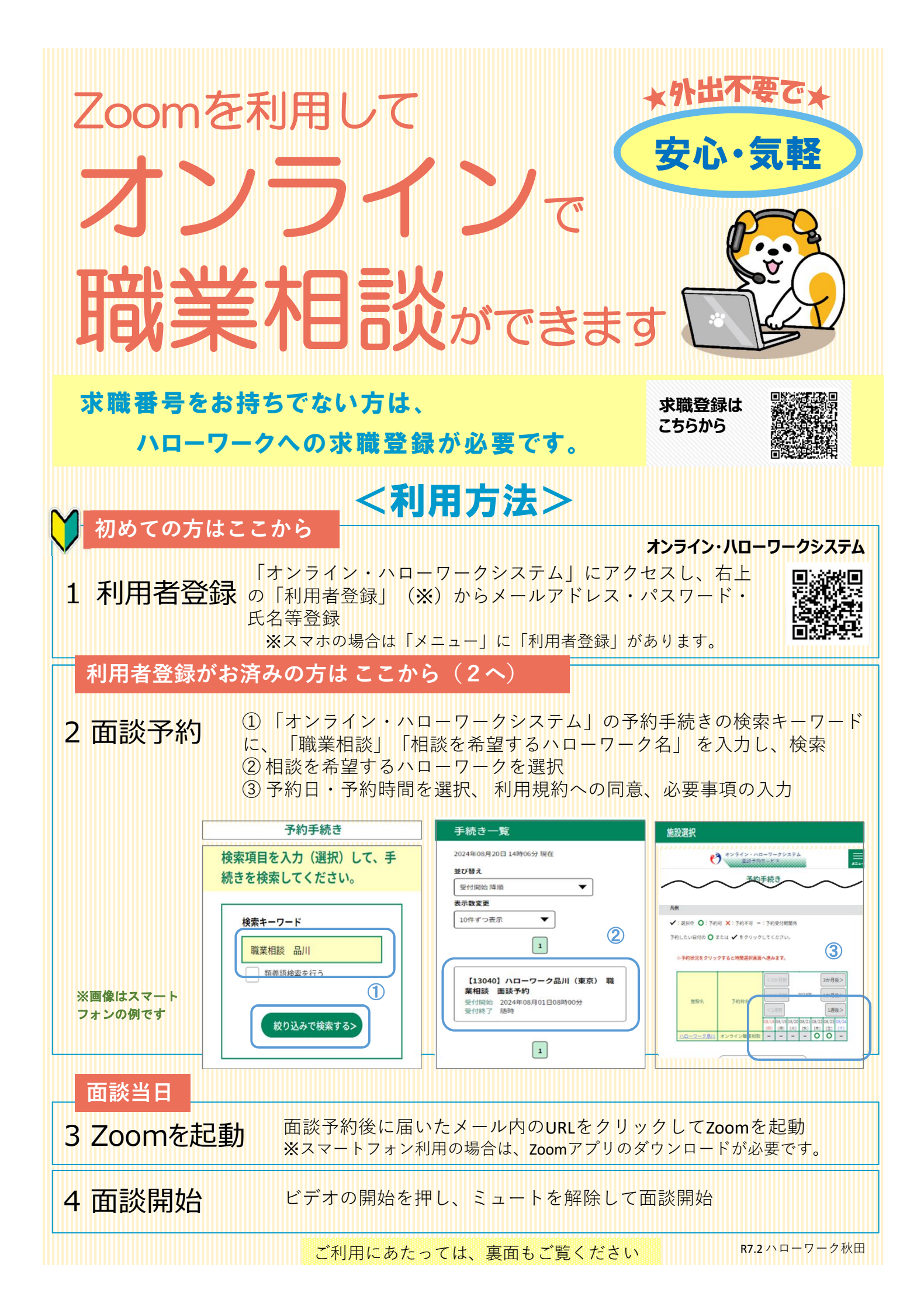

## <オンライン職業相談チェックリスト>

- オンライン職業相談の利用対象者は以下①~③に該当されている方となります。
  ①ハローワークに求職登録をしている方
  ②スマートフォン・タブレット・パソコン等の通信可能なWEBカメラ付き端末を利用できる方
  ③利用規約に同意いただける方
- オンライン職業相談の利用可能日時はハローワークごとに異なります。詳しくは、予約手続き 画面または最寄りのハローワークでご確認ください。
- □ オンライン職業相談にかかる費用(電気代や通信費等)は利用者のご負担となります。
- ご利用のスマートフォン等の端末の推奨環境等は下記を満たす必要があります。

| 推奨・動作環境 |                        |      |
|---------|------------------------|------|
| OS      | Android5.0以降、iOS11.0以降 | 推奨   |
| ブラウザ    | Google Chrome、Safari   | 推奨   |
|         | Firefox68              | 動作可能 |

- オンライン・ハローワークシステム(以下「システム」といいます。)からのメールを受信で きるようにしてください。ドメイン指定をされている方は「@onlinehellowork.mhlw.go.jp」 から受信できるように変更してください。
- システムの利用に当たっては、あらかじめ利用規約への同意が必要になります。
- □ システムの操作に当たっては、操作方法に関する動画と操作マニュアルをご覧ください。
- □ 操作方法に関するご不明点は、ヘルプデスクにお問い合わせください。

## <操作マニュアル等>

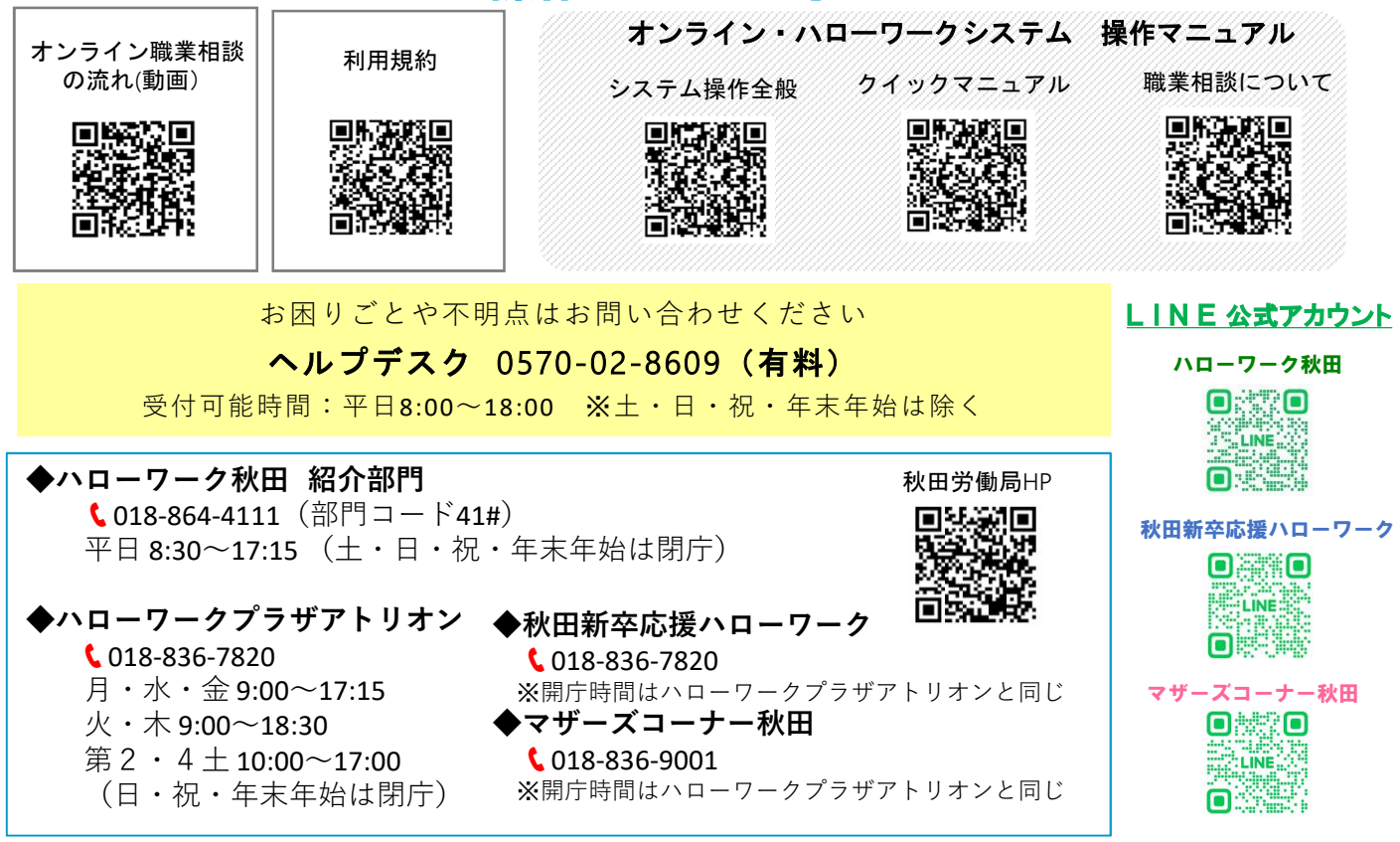

<u>登録商標又は商標</u>本リーフレットに記載されている以下の会社名、製品名は、各社の登録商標又は商標です。 Zoomは、Zoom Video Communications, Inc.の商標又は登録商標です。